**全決済注文**①

全決済注文は、保有している全てのポジションを一度に成行決済する注文方法です。

全決済注文は、「チャート」や「「ポジション一覧」画面から発注することができます。 ここでは【照会】の「ポジション一覧」から全決済する方法を説明します。

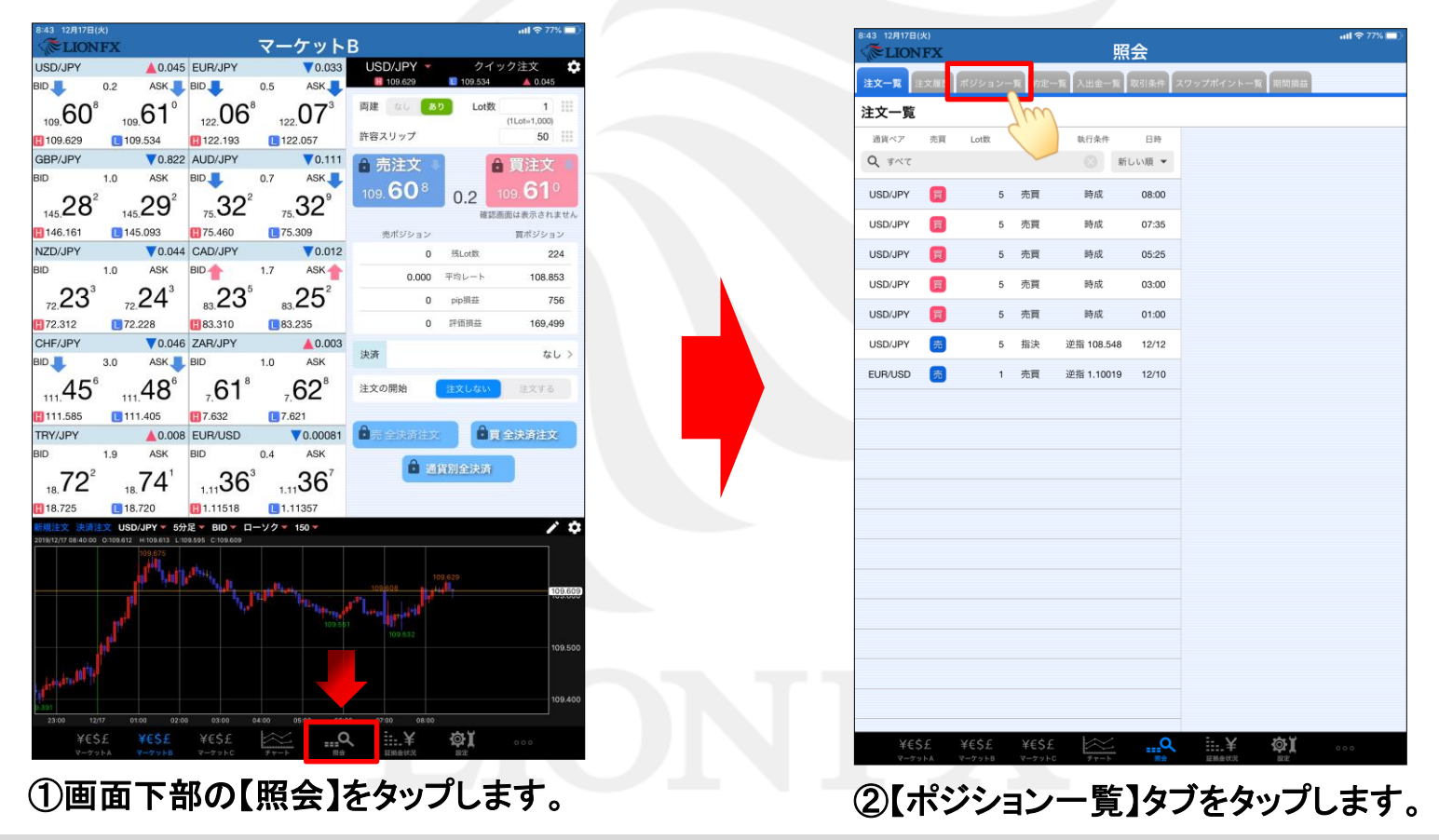

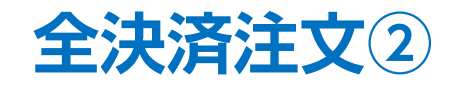

| 06 12月26日<br><b> ()</b> 「 ()) 「 ()) ()) | i(木)<br>「FX        |              |               | 照会                     | 奈 100% 🛄             | 17:06 12月26日(#<br>《 <b>正LION</b> 日 | *)<br>FX                                                            | 照会                                               |                                                 |
|----------------------------------------------------------------------------------------------------|--------------------|--------------|---------------|------------------------|----------------------|------------------------------------|---------------------------------------------------------------------|--------------------------------------------------|-------------------------------------------------|
| 一覧 注:                                                                                                    | 、履歴 ポジ             | ション一覧        | 約定一覧          | 入出金一覧 取引多              | 条件 スワップボイント一覧 期間損益   | 注文一覧 注文制                           | 夏歴 ポジション一覧 約定一覧 .                                                   | 入出金一覧取引条件                                        | スワップポイント一覧                                      |
| ジショ                                                                                                    | ン一覧                |              |               | 通貨別                    | 全決済 一括決済 全決済 条件指定全決済 | ポジション                              | '一覧                                                                 | 通貨別全決                                            | 流 一括決済 全                                        |
| 通貨ペア<br>売買 約定日時<br><b>Q</b> すべて                                                                                                    | 約定価格<br>評価レート      | ロック<br>pip損益 | 残Lot数<br>スワップ | ポジ損益<br>評価損益<br>新しい順 ▼ | Spin                 | 通道ペア<br>売買 約定日時<br>Q、 すべて          | 約定価格 ロック 残しt数<br>評価レート straty フトック<br>閉じる                           | <sub>水 2 提供</sub><br>全決済注文                       |                                                 |
| )/JPY<br>12/25                                                                                                    | 109.395<br>109.553 | 158          | 5<br>4        | 790<br>794             |                      | USD/JPY                            | 通貨ペア 売買 約2<br>105 Q すべて<br>105                                      | 定Lot数 平均レート                                      | pip損益 評価損益                                      |
| )/JPY<br>12/25                                                                                                    | 109.398<br>109.553 | 155          | 1<br>0        | 155<br>155             |                      | USD/JPY                            | 10 USD/JPY                                                          | 8 109.387                                        | 168 1,3                                         |
| UPY<br>12/25                                                                                                    | 109.386<br>109.553 | 167          | 1<br>1        | 167<br>168             |                      | USD/JPY<br>12/25                   | 1CE<br>1CE TRY/JPY                                                  | 100 18.939                                       | -505 -31,7                                      |
| )/JPY<br>12/25                                                                                                    | 109.342<br>109.553 | 211          | 1             | 211<br>212             |                      | USD/JPY<br>() 12/25                | 102<br>102                                                          |                                                  |                                                 |
| /JPY<br>12/19                                                                                                    | 121.977<br>121.511 | -466         | 20<br>-980    | -9,320<br>-10,300      |                      | EUR/JPY<br>貿 12/19                 | 121<br>121                                                          |                                                  |                                                 |
| 12/05                                                                                                    | 18.939<br>18.434   | -505         | 100<br>18,800 | -50,500<br>-31,700     |                      | TRY/JPY<br>(12/05                  | 決済ボジション数<br>1. 6<br>1.                                              | 決済Lot数合計<br>128                                  | 評価損益合計<br>-40,395                               |
|                                                                                                    |                    |              |               |                        |                      |                                    | お客様が全決済注文を実行されます<br>決済されます。全決済面面内で通貨<br>だ通貨ペアの保有ポジションのみ全<br>済されません。 | と、保有しているすべてのパ<br>ペアの絞り込み後に全決済さ<br>とて決済され、選択していない | ポジションが成行注文として<br>を実行されますと、絞り込ん<br>い通貨ペアのポジションは決 |
|                                                                                                    |                    |              |               |                        |                      |                                    | ★全決済注文時にレートの更新が無い<br>ずに残ります。                                        | い場合や、不成立となった場                                    | 合はポジションが決済され                                    |
|                                                                                                    |                    |              |               |                        |                      |                                    | 確認画面を表示                                                             |                                                  | 表示する 🌔                                          |
|                                                                                                    |                    |              |               |                        |                      |                                    | 全決                                                                  | な済注文確認画面へ                                        |                                                 |

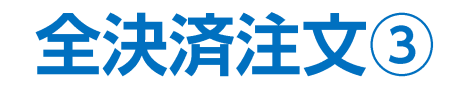

| 閉    | じる                                       |                            | 全決済                              | 注文                             |                                     |                        |
|------|------------------------------------------|----------------------------|----------------------------------|--------------------------------|-------------------------------------|------------------------|
| Ĩ    | 通貨ペア                                     | 売買                         | 約定Lot数                           | 平均レート                          | pip損益                               | 評価損益                   |
| 2 C  | <b>२</b>                                 |                            |                                  |                                |                                     | 8                      |
| U    | JSD/JPY                                  | 買                          | 8                                | 109.387                        | 168                                 | 1,345                  |
| EI   | EUR/JPY                                  | 買                          | 20                               | 121.977                        | -453                                | -10,040                |
| Т    | rry/Jpy                                  | 買                          | 100                              | 18.939                         | -505                                | -31,700                |
|      |                                          |                            |                                  |                                |                                     |                        |
| Γ    | 決済オ                                      | ペジション数                     | 決済L                              | ot数合計                          | 評価損益合言                              | +                      |
| 4    |                                          | 6                          | 1                                | 128                            | -40,395                             |                        |
| お対た方 | お客様が全決済<br>決済されます。<br>だ通貨ペアの保<br>済されません。 | 注文を実行さ<br>全決済画面内<br>有ポジション | れますと、保有し<br>で通貨ペアの絞り<br>のみ全て決済され | ているすべての:<br>込み後に全決済<br>、選択していな | ポジションが成行注<br>を実行されますと、<br>い通貨ペアのポジジ | E文として<br>絞り込ん<br>ションは決 |
| *    | *全決済注文時(<br>ずに残ります。                      | にレートの更新                    | <b>所が無い場合や、</b> ス                | 不成立となった場                       | 昜合はポジションが                           | 決済され                   |
| 5 確  | 寉認画面を表                                   | 示                          |                                  |                                | 表示する                                |                        |
|      |                                          |                            |                                  |                                |                                     |                        |
|      |                                          |                            | 全決済注文                            | 確認画面へ                          |                                     |                        |

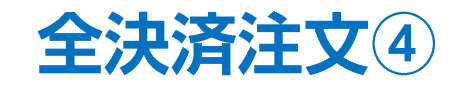

| ポジション   | ノ一覧        | ĩ                                        |                      |                                      | ji             | 通貨別全決                        | 高 一括決議                              | ¥ 全決済                 | 条件指定全 | 注決済 |
|---------|------------|------------------------------------------|----------------------|--------------------------------------|----------------|------------------------------|-------------------------------------|-----------------------|-------|-----|
| 通貨ペア    | 約定何        | -<br>而格 ロック                              |                      | 残Lot数 术                              | ジ掲:            | 恭                            |                                     |                       |       |     |
| 売買約定日時  | 評価レ        | 閉じる                                      |                      | 全決                                   | 》<br>清         | 主文                           |                                     |                       |       |     |
| Q JAT   | -          | 通貨ペア                                     | 売買                   | 約定Lot数                               | म              | 平均レート                        | pip損益                               | 評価損益                  |       |     |
| JSD/JPY | 109<br>109 | <b>Q</b> इंर्र                           |                      |                                      |                |                              |                                     | 0                     |       |     |
| JSD/JPY | 109        | USD/JPY                                  | 買                    |                                      | 8              | 109.387                      | 168                                 | 1,345                 |       |     |
| 12/25   | 109        | EUR/JPY                                  | 買                    | 2                                    | 0              | 121.977                      | -453                                | -10,040               |       |     |
| JSD/JPY | 109<br>109 | TRY/JPY                                  | 買                    | 10                                   | 0              | 18.939                       | -505                                | -31,700               |       |     |
| JSD/JPY | 109        |                                          |                      |                                      |                |                              |                                     |                       |       |     |
| 12/25   | 109        |                                          |                      |                                      |                |                              |                                     |                       |       |     |
| UR/JPY  | 121        |                                          |                      |                                      |                |                              |                                     |                       |       |     |
|         | 121        | 決済ポ                                      | ジショ                  | ン数決済                                 | 育Lot           | 数合計                          | 評価損益合計                              | e i                   |       |     |
| 12/05   | 18.        |                                          | 6                    |                                      | 12             | 8                            | -40,395                             |                       |       |     |
|         |            | お客様が全決済<br>決済されます。<br>だ通貨ペアの保<br>済されません。 | 注文をま<br>全決済頭<br>有ポジシ | 行されますと、保存<br>面内で通貨ペアの終<br>/ョンのみ全て決済さ | して<br>わ込<br>れ、 | いるすべての7<br>み後に全決済<br>選択していな! | ポジションが成行注<br>を実行されますと、<br>い通貨ペアのポジシ | 文として<br>絞り込ん<br>(ヨンは決 |       |     |
|         |            | ⊗全決済注文時¦<br>ずに残ります。                      |                      | の更新が無い場合や                            | 、不反            | 成立となった場                      | 合はポジションが                            | 決済され                  |       |     |
|         |            | 確認画面を表                                   | 示                    |                                      |                |                              | 表示する                                |                       |       |     |
|         |            |                                          |                      | 全決済注                                 | 文確             | 認画面へ                         |                                     |                       |       |     |
|         |            |                                          |                      |                                      |                |                              | 5,000                               |                       |       |     |
|         |            |                                          |                      |                                      |                |                              |                                     |                       |       |     |
|         |            |                                          |                      |                                      |                |                              |                                     |                       |       |     |
| ¥€\$£   | 4          | ŧ€\$£ ¥                                  | €\$£                 | $\approx$                            |                | <u> </u>                     | 1¥                                  | Φĭ                    | 000   |     |

| ポジショ:<br>通貨ペア   | ン一覧              | ロック                                       | 残Lot数                                                                         | 通貨5                 | 削全決済<br>- | 一括決済   | 全決済 | 条件指定全決涉 |  |  |
|-----------------|------------------|-------------------------------------------|-------------------------------------------------------------------------------|---------------------|-----------|--------|-----|---------|--|--|
| 売買約定日時<br>Q すべて | 評価レート            | pip損益                                     | スワップ                                                                          | 評価損益<br>新しい順 ▼      |           |        |     |         |  |  |
| USD/JPY         | 109.395          |                                           | 5                                                                             | 795                 |           |        |     |         |  |  |
| 12/25           | 109.554          | 戻る                                        |                                                                               | 全決済注文               |           |        |     |         |  |  |
| USD/JPY         | 109.398          | 下記の内                                      | 容で注文し                                                                         | します。                |           |        |     |         |  |  |
| 12/25           | 109.554          | 執行条件                                      | ŧ                                                                             |                     |           | 成行     |     |         |  |  |
| USD/JPY         | 109.386          | 売買                                        |                                                                               |                     |           | 全て     |     |         |  |  |
| USD/JPY         | 109.342          | 通貨ペフ                                      |                                                                               |                     | 全         | 通貨ペア   |     |         |  |  |
| 12/25           | 109.554          | お客様が全<br>ションが成                            | 決済注文を実<br>行注文として                                                              |                     |           |        |     |         |  |  |
| EUR/JPY         | 121.977          | リ込み仮に<br>ションのみ<br>済されませ                   | り込み後に宝沢湾を失口されますと、数り込んだ通貨ペアの保有ボジ<br>ションのみ全て決済され、選択していない通貨ペアのポジションは決<br>済されません。 |                     |           |        |     |         |  |  |
| 12/19           | 121.510          | <ul> <li>*全決済注び</li> <li>ジションが</li> </ul> | と時にレートの<br>決済されずに                                                             | )更新が無い場合や.<br>残ります。 | 不成立とな     | った場合はボ |     |         |  |  |
| TRY/JPY         | 18.939<br>18.434 |                                           |                                                                               |                     |           |        |     |         |  |  |
|                 |                  |                                           | ŧ                                                                             | 全決済注文を送             | 信<br>(    |        |     |         |  |  |
|                 |                  |                                           |                                                                               |                     |           |        |     |         |  |  |
|                 |                  |                                           |                                                                               |                     |           |        |     |         |  |  |

【全決済注文を送信】ボタンをタップします。

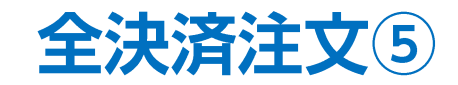

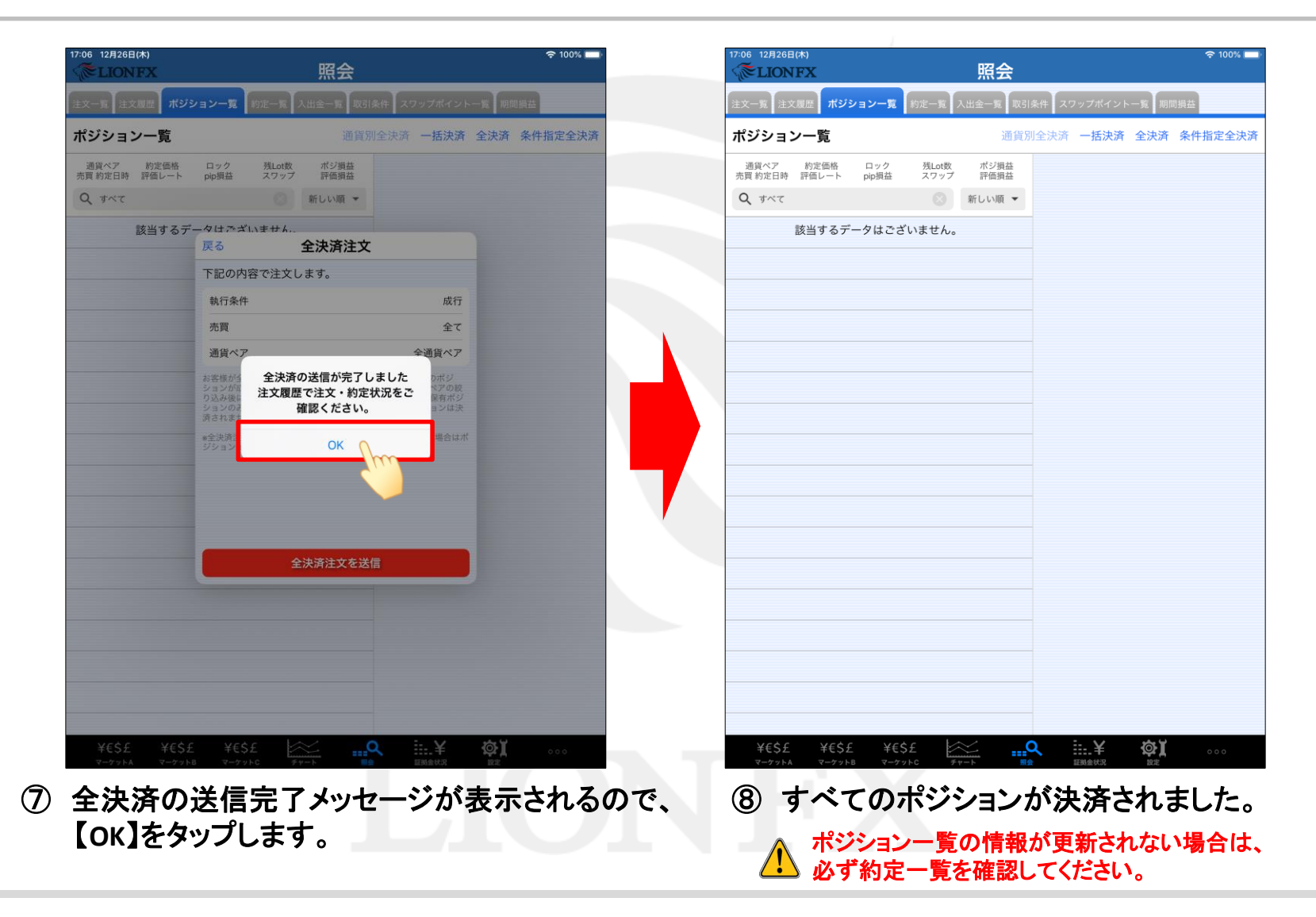

Þ

# 困った時は…

当社に対するご意見・ご質問・ご要望などがございましたら、下記の連絡先にて、お気軽にご連絡ください。

### ▶電話でのお問い合わせ

0120-63-0727(フリーダイヤル)

06-6534-0708

(お客様からのご意見、ご要望にお応えできるように、お電話を録音させていただくことがあります。)

#### ▶FAXでのお問い合わせ

0120-34-0709(フリーダイヤル) 06-6534-0709

## ▶E-mailでのお問い合わせ

E-mail: info@hirose-fx.co.jp

# ▶お問い合わせフォームでのお問い合わせ https://hirose-fx.co.jp/form/contact/